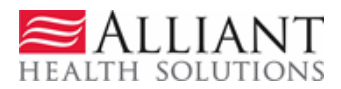

# **NOW/COMP** LEVEL OF CARE WEB SUBMISSION

# **1** Description

Level of Care (LOC) and Placement requests for initial placement and reassessment under the Comprehensive Supports Waiver Program (COMP) and the New Options Waiver (NOW) are submitted via the Georgia Web portal by the DBHDD regional offices (the regional office is referred to as the 'provider' in these instructions). Although NOW and COMP are two separate PA types, the process used to submit a NOW LOC is the same process used to submit a COMP LOC. In addition to the LOC online form, additional supporting documentation must be attached. This additional documentation may be attached when the request is submitted, or attached to an existing LOC request that is pending or initially tech denied for missing information.

# 2 Entry Instructions

Follow these instructions to enter a NOW or COMP Level of Care and Placement request:

- 1. Go to the **Georgia Web Portal** at <u>www.mmis.georgia.gov</u> and log in using your assigned user name and password.
- 2. On the Secure Home page, select **Prior Authorization**; then **Submit/View**.
- On the next screen, select NOW Level of Care and Placement or select COMP Level of Care and Placement. Only one PA type link will display - the PA type associated with the requesting 'provider' category of service (NOW 680; COMP 681).
- 4. On the *New Request for Prior Authorization* page, the requesting 'provider' ID is system populated in the Provider ID box.
- 5. Enter the applicant's Medicaid ID **OR** enter the applicant's Social Security Number (SSN) if the applicant does not have a Medicaid ID. **Do not enter both**.

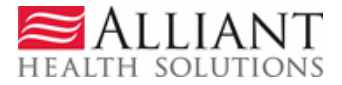

| COMP Level of Care and Placement                                          |
|---------------------------------------------------------------------------|
| Please enter the Member's ID or the SSN. Do not enter both.               |
| To find a Member or Provider click the ${}^{\bigcirc}$ next to the ID box |
| Member Medicaid ID:                                                       |
| Social Security Number : 111-11-1111                                      |
| COMP Provider ID : 000011111A                                             |
| Submit                                                                    |
| Figure 1                                                                  |

6. Click **Submit** to open the *Level of Care and Placement* request form.

## DBHDD Regional Office Information:

7. When the request form opens, the requesting regional office 'provider' information is prepopulated.

#### Member Information and Address:

- 8. Member information is also populated according to these guidelines:
  - If a Medicaid ID was entered **or** if the SSN entered matches a Medicaid participant, the system populates the member information including the member's address.
  - If a SSN is entered but there is no match to a Medicaid member in the database, the member information must be entered manually, including the applicant's address information, similar to what is shown in the next figure.

| Member Infor    | mation       |                          |                 |           |          |             |             |          |
|-----------------|--------------|--------------------------|-----------------|-----------|----------|-------------|-------------|----------|
| Member ID :     |              | First Name :             | Jean            | MI :      |          | Last Name : | TEST MEMBER | Suffix : |
| Date of Birth : | 04/26/2002   | Social Security Number : | 111-11-1111     | Gender :  | Female V |             |             |          |
|                 |              |                          |                 |           |          |             |             |          |
| Participant A   | ddress       |                          |                 |           |          |             |             |          |
| Address Line    | 1 : 666 Part | icipant Address Lane     | Address Lin     | e 2 : APT | 2233     |             | ]           |          |
| City :          | Lane         | Sta                      | te : GA 💙 Zip : | 333       | 33       |             |             |          |

Figure 2

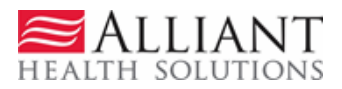

## DBHDD Regional Office Contact Information:

This section captures the regional office contact information.

9. In general, the contact information is populated by the system based on the requesting regional office 'provider' ID. Since all fields are required, however, enter any information that may be missing or correct information that is inaccurate, especially the email address which is used for notifications.

| DBHDD Regional C | Office Contact Information |                  |                                |
|------------------|----------------------------|------------------|--------------------------------|
| * Contact Name:  | Ms Nice                    | * Contact Email: | srinithya.ranganathan@gmcf.org |
| Contact Phone:   | 444-555-6666 Ext.          | * Contact Fax:   | 555-666-7777                   |
|                  | F                          | Figure 3         |                                |

### **Request Information:**

- 10. Select *Initial* (initial placement) or *Reassessment* (continued placement) as the 'Recommendation Type'. This is required.
- 11. Enter the date that the applicant was evaluated for the program in the 'Assessment Date' box. If not know, enter today's date. This is currently required.
- 12. If known, select Yes or No for MFP approval. Otherwise, leave blank this is an optional field.

| Request Information     |                          |                                           |            |
|-------------------------|--------------------------|-------------------------------------------|------------|
| * Recommendation Type : | ● Initial ○ Reassessment |                                           |            |
| * Assessment Date       | 07/28/2015               | * Approved for Money Follow s the Person? | ● Yes ○ No |

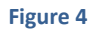

### Diagnosis:

This section captures the participant's primary diagnosis or diagnoses related to NOW or COMP participation. At least one diagnosis is required.

13. Enter the diagnosis code for the participant's primary diagnosis in the 'Diagnosis Code' box. System populates the description.

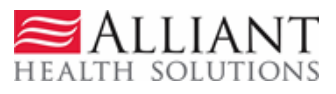

- 14. Enter the date that the diagnosis was established. If not known, enter today's date.
- 15. Click the 'Primary' checkbox.
- 16. Click Add.

| * | Diagnosis |                       |            |         |           |      |     |  |
|---|-----------|-----------------------|------------|---------|-----------|------|-----|--|
|   | Diag Code | Diagnosis Description | Date       | Primary | Admission | Туре |     |  |
|   | 758.0 🔍   |                       | 07/01/2002 | ✓       |           |      | ADD |  |

Figure 5

17. The diagnosis is added to the request and a blank diagnosis line opens and may be used to add another diagnosis. The options to **EDIT** the diagnosis line and **DELETE** the diagnosis line also become available.

| * Diagnosis |                       |            |         |           |       |             |
|-------------|-----------------------|------------|---------|-----------|-------|-------------|
| Diag Code   | Diagnosis Description | Date       | Primary | Admission | Туре  |             |
| 758.0       | DOWN'S SYNDROME       | 07/01/2002 | Yes     | No        | ICD-9 | EDIT DELETE |
| Q           |                       |            |         |           |       | ADD         |

#### Figure 6

- 19. The 'Comments/Messages' box is an optional textbox but can be used to provide additional information regarding the LOC request.
- 20. Once all required information has been entered, click **Review Request** to display the *Attestation Statement*.
- 21. Review the *Attestation Statement* and then click **I Agree** in response to the *Attestation Statement*. This must be done before the request can be submitted.
- 22. At this point, review the information entered to be sure it is accurate. To correct information, click **Edit Request**. Correct or update the request information, then click **Review Request** again.
- 23. Click Submit Request.
- 24. Once the request is successfully submitted, the **pending** *Request ID* displays at the top of the page. Required documentation may be attached to the LOC at this point.

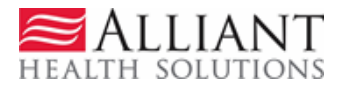

## Attach Supporting Documentation:

To attach documents, go to '*Create an Attachment'* (middle of page). This section includes a checkbox for each required document type. The document type checkboxes are used to associate the file attached with the document type. One file or multiple files may be attached. However, if possible, it is recommended to attach one PDF file that contains all the required documents. If multiple files are attached, each file must have a different name. The following file types may be attached: DOC, DOCX, JPG, PDF, TIF, TXT and EXCEL; although **PDF files are preferred**. Each file cannot be more than 20 MB in size. For complete attachment criteria, please refer to the *Attach Files to a PA Request* user guide located on the Provider Workspace/Education and Training/User Manuals.

- 25. To attach a file related to a specific required document or documents, first click the document type checkbox or checkboxes.
- 26. Click **Browse** and find the file saved to your directory.
- 27. Open the file and then click **Attach File.** The file attached is associated with the required document(s) selected and displays in the **Attached Files** table. The attached files are available to the Alliant reviewer.

| Create an Attachm      | ent                                                                                                    |                                      |                                     |                         |
|------------------------|----------------------------------------------------------------------------------------------------|--------------------------------------|-------------------------------------|-------------------------|
| If you w ant to attach | a document to this Request, click on "Brow se", select a docu                                                              | ment and then, click on "A           | ttach File".                        |                         |
|                        |                                                                                                    |                                      | Brow se                             | Attach File             |
| File uploaded succes   | sfully.                                                                                                    |                                      |                                     |                         |
| Please Check the na    | me of the documents included in the Attachment before you atta                                                             | ach. (All the files colored i        | n red need to be attache            | ed for faster review .) |
| Codes                  | Documents                                                                                                    |                                      |                                     |                         |
|                        | DMA6/6A (Physician's Recommendation Concerning<br>Nursing Facility Care or Intermediate Care for the Mentally<br>Retarded) | Nursing Assessment *Optional*        | Psychological/Beha                  | avioral                 |
| COMP-INITIAL           | Health Risk Screening Tool (HRST) *Optional*                                                                               | Social Work<br>Assessment *Optional* | Initial Behavioral As<br>*Optional* | ssessment               |
|                        | Support Intensity Scale (SIS) *Optional*                                                                                   |                                      |                                     |                         |

| Attached Files           |                      |                  |                                                                                                    |          |          |                         |        |
|--------------------------|----------------------|------------------|----------------------------------------------------------------------------------------------------|----------|----------|-------------------------|--------|
| File                     | Туре                 | Code             | Document Name                                                                                                    | Size     | User     | Date                    |        |
| COMP<br>Attachments.docx | Attached By<br>Nurse | COMP-<br>INITIAL | Psychological/Behavioral Assessment                                                                                     | 14<br>KB | DBARRETT | 7/20/2015<br>9:48:42 AM | DELETE |
| COMP<br>Attachments.docx | Attached By<br>Nurse | COMP-<br>INITIAL | DMA6/6A (Physician's Recommendation Concerning Nursing Facility Care or<br>Intermediate Care for the Mentally Retarded) | 14<br>KB | DBARRETT | 7/20/2015<br>9:48:42 AM | DELETE |

#### Figure 7

**Note:** Additional documentation may also be attached to LOCs previously submitted that are still in pending status or are initially tech denied.

- 1. To attach documents to an existing LOC, open the *Provider Workspace*.
- 2. Select Search, Edit or Attach Documentation to Requests.

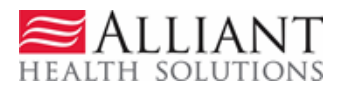

- 3. Search for the PA by entering the 'Request ID' and clicking Search.
- 4. Select the request in the search results to open the *Review Request* page.
- 5. If the LOC is pending or is initially tech denied, click the Attach File link at the bottom of the page.
- 6. Go to *Create an Attachment* and follow the same process to attach a file as previously described.

# **System Decision Notifications**

When a NOW or COMP LOC is approved or denied, the requesting 'provider' is notified via a 'no reply' email. When the decision is an initial tech denial for missing information, the email also specifies what information is missing. The email notification directs the 'provider' to check the *Provider Workspace* for decision details.

### View Decision Details:

- 1. To view decision details, open the *Provider Workspace* and click **Search, Edit or Attach Documentation to Requests**.
- 2. Search for the LOC by entering the 'Request ID' and clicking **Search**. Then, click the PA that displays in the search results.

-OR-

3. Open the *Provider Workspace* and access the LOC via the **PA Notifications** drop list. This list shows the **last ten** PA notifications. Select a PA number on the list and click **Show**.

| ast 10 Requests :                       | - Denied               | Show Me          | essages :          | - Processed            | <ul> <li>Show</li> </ul> | PA Notifications :    | Denied                     | Show          |
|-----------------------------------------|------------------------|------------------|--------------------|------------------------|--------------------------|-----------------------|----------------------------|---------------|
| Enter and Edit Aut                      | horization Reque       | ests             |                    |                        |                          |                       | Denied<br>Denied<br>Denied | 45            |
| Enter a New Authoriz                    | ation Request - Us     | e this link to e | enter a new prior  | r authorization reque  | st. <u>More</u>          |                       | Denied<br>Denied<br>Denied |               |
| Search, Edit or Attack                  | Documentation to       | Requests -       | Use this link to s | earch, edit or attach  | documen                  | tation to authorizati | Approved<br>Approved       |               |
| Member Medicaid ID                      | Jpdates - Use this     | link to Search   | n, Edit, and mod   | lifying Member Medio   | aid IDs fo               | r SwingBed or Katie   | e Beckett requests.        |               |
| CMO Authorization                       | n Requests             |                  |                    |                        |                          |                       |                            |               |
| Search or Submit Clin<br>requests. More | nical notes / Attach I | Documentatio     | on for CMO PA I    | Requests - Use this    | link to sea              | arch or attach docu   | mentation to CMO prio      | authorization |
| Submit Concurrent R                     | eview Information fo   | or CMO PAs (     | Change Reque       | sts) - Use this link t | o request a              | a change to existing  | g authorization requests   | . <u>More</u> |
| Submit Reconsiderat                     | ion Requests for CI    | MO PAs - Us      | e this link to req | uest a reconsiderati   | on to a der              | nied case. More       |                            |               |

#### **Provider Workspace**

Figure 8

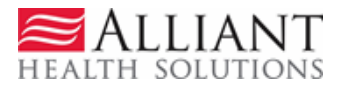

- 4. No matter which process is used to view decision details, the LOC will open on the *Review Request* page. On *Review Request*, the decision information displays in the following sections:
  - **PA Notifications**: This section shows the same information sent in the 'no-reply' email notification.
  - **Denial Notifications**: This section shows the specific decision date, the letter type that was sent, and the reviewer's denial rationale noted on the letter.
  - **Request Information:** This section shows the specific type of decision and decision date.

| Notification(s) for this PA                                                                                                    |
|----------------------------------------------------------------------------------------------------|
| Date Status Notification                                                                                                    |
| 06/16/2015 The COMP PA # <b>Control</b> submitted by you, has been Denied. The PA is missing some document(s) : DMA-7 (Level of Care Re-Evaluation Form for ICF/ID) , Psychological/Behavioral Assessment Update (Required Q3 years if 16 years or younger). |
|                                                                                                    |
| Denial Notification(s)                                                                                                    |
| CHC/2015 12:00:00 AM Standard Approval/Oppial Net#insten                                                                                                    |
| 6/10/2015 12:00:00 AIM Standard Approval/Demain Notification                                                                                                    |
| Request Information                                                                                                    |
| Request ID : Case Status : Denied Case Status Date : 06/16/2015                                                                                                    |
| Member ID :                                                                                                    |
| Social Security Number :                                                                                                    |
| Provider ID : CMO PA Request ID :                                                                                                    |
| Effective Date : 05/26/2015 Expiration Date : 05/25/2016                                                                                                    |
| Denial Reason :                                                                                                    |
|                                                                                                    |
| Ture of Decommondation - Decococomant                                                                                                    |
| Provide Technication. ReadSessment                                                                                                    |
| Decision Type : Final Tech Denial. Decision Date: 6/16/2015                                                                                                    |
| Diagnosis                                                                                                    |
| Diag Code Diagnosis Description Date Primary Type                                                                                                    |
| 334.9 SENOCEREBELAR DISINGS 01/01/2000 Yes ICD-9                                                                                                    |
|                                                                                                    |
| Attached Files                                                                                                    |
| File Type Document Name User Date                                                                                                    |
| Chapter Header.docx Web Upload Health Risk Screening Tool (HRST) *Optional* 5/26/2015 11:54:57 AM                                                                                                    |
| Enter Change Boquest Attach Blo Beturn To Search Besults Beturn to Brouider Workspace Contact Lk                                                                                                    |
| Enter change Request Attach Hier Return to Search Results Return to Provider Workspace Contact os                                                                                                    |

Figure 9